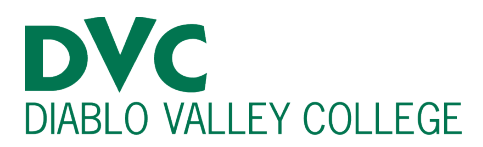

# How do I reset my Insite password?

# **Step 1:**

Go to <u>https://www.4cd.edu/insite/</u> and type in your DVC Insite username.

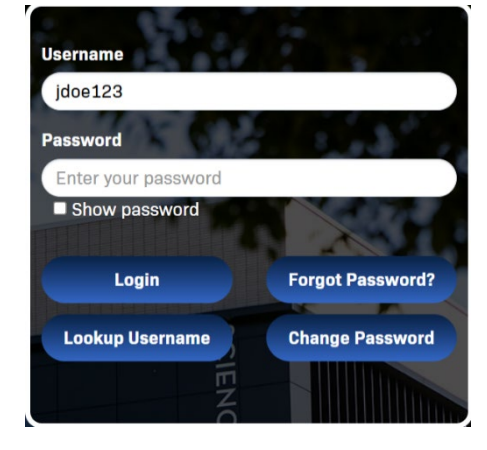

# <u>Step 2:</u>

Click on "Forgot Password."

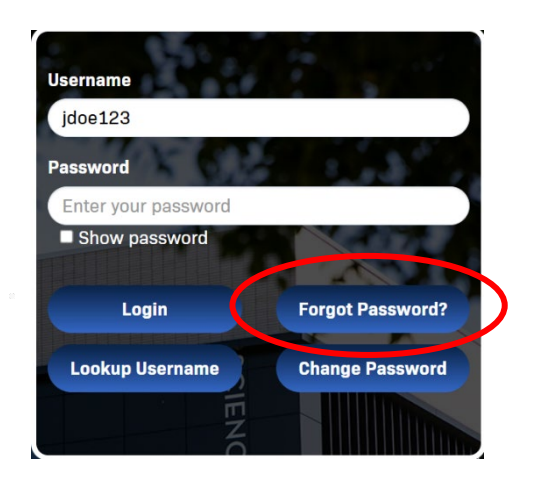

# <u>Step 3:</u>

Click "Reset Forgot Password" then click "Continue."

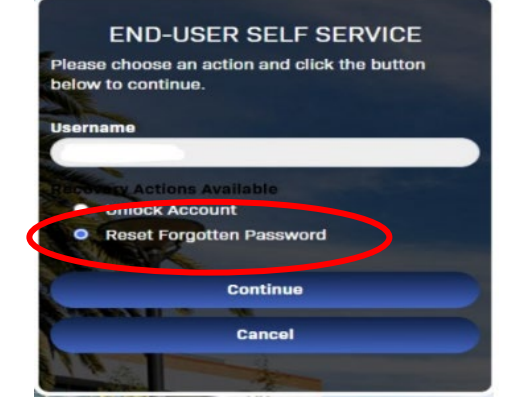

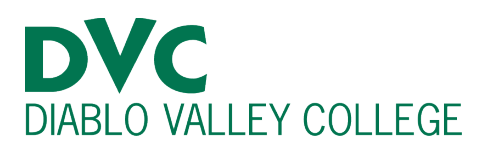

### Step 4:

You will be taken to the "One-Time Passcode (OTP)" page, and you will be sent a text message to the phone number you used when you created your CCCApply Account. The last 4 digits of that phone number will be displayed in red numbers, so ensure the phone number is correct.

Make sure you have cell service and check your phone for a text message with the 4-digit code. This is a single-use code to reset your password. Enter the code under "2<sup>nd</sup> Factor/One Time Passcode" and press "Continue."

#### END-USER SELF SERVICE

seede (OTP) has been sent to your

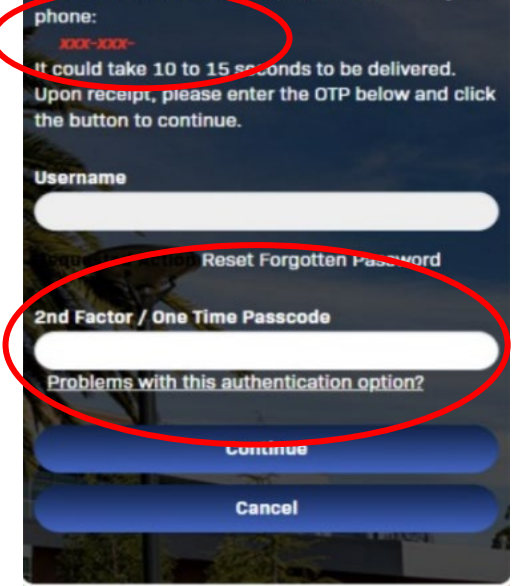

## <u>Step 5:</u>

You will now be prompted to create a new password.

Follow the directions and read the password requirements. Once you've created a new password you will need to confirm it by typing it in a second time. When you are finished click "Continue" and your password will be reset.

\*If issues occur, call the District IT Helpdesk:

(925) 229-6888

#### END-USER SELF SERVICE

Please enter your new password in the fields below.

#### Password Complexity Rules Your new password must satisfy the following rules:

- At least 14 characters long
- Must not contain your username
- Must contain characters from the following categories:
  - 1. Uppercase characters (A Z)
  - 2. Lowercase characters (a z)
  - 3. Numeric digits (0 9)
- Not contain the < char OR &#

# Username Requested Action Reset Forgotten Password New Password Show password

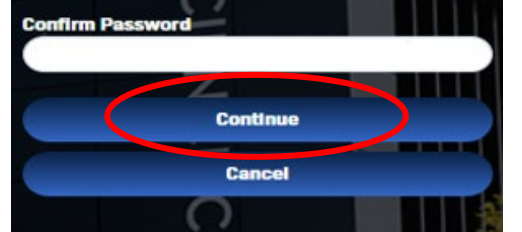